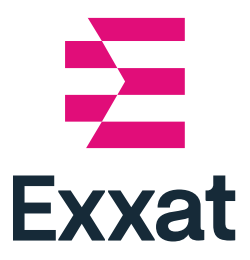

# Exxat Prism Competency Tracker

User Guide

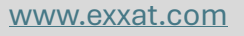

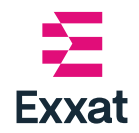

Exxat Prism-Competency Tracker

## **Table of Contents**

| Competency Tracker |  | 2 |
|--------------------|--|---|
|--------------------|--|---|

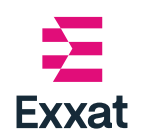

## **Competency Tracker**

Competency Tracker allows students to monitor their progress on competencies. Tracking is available only for competencies enabled by the administrator for the program.

To learn how to use the Competency Tracker, follow these steps.

- 1. Login to the Exxat Prism, using your university credentials.
- 2. Go to My Competency Tracker.

Note: My Competency Tracker is available only if the school administrator has configured competencies to be tracked.

• In New Dashboard: In the right pane - click on the My Competency Tracker tile.

| ⁺♣⁺ | My Competency Tracker                |  |
|-----|--------------------------------------|--|
| Щ   | Review your progress on competencies |  |

• In Old Dashboard: Click on the My Competency Tracker tile.

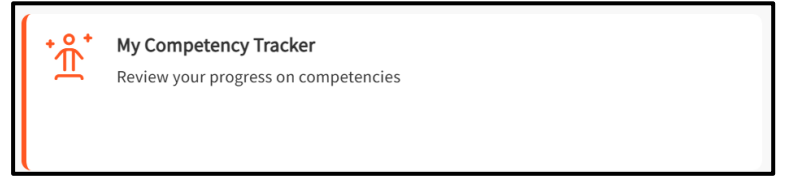

3. Click on the **competency drop-down list** and select the competency you want to review and track.

| PA Competencies-1 | •   | GS Standard updated                    |
|-------------------|-----|----------------------------------------|
|                   |     | R40 Standard                           |
|                   | ୲≳≡ | RK R14 Testing standard                |
|                   | _   | PA Competencies-1                      |
|                   |     | ARC-PA 4th Edition (B and C section)   |
|                   |     | NCCPA Blueprint Task categories (2019) |

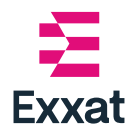

4. You will see the following reports

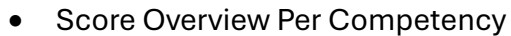

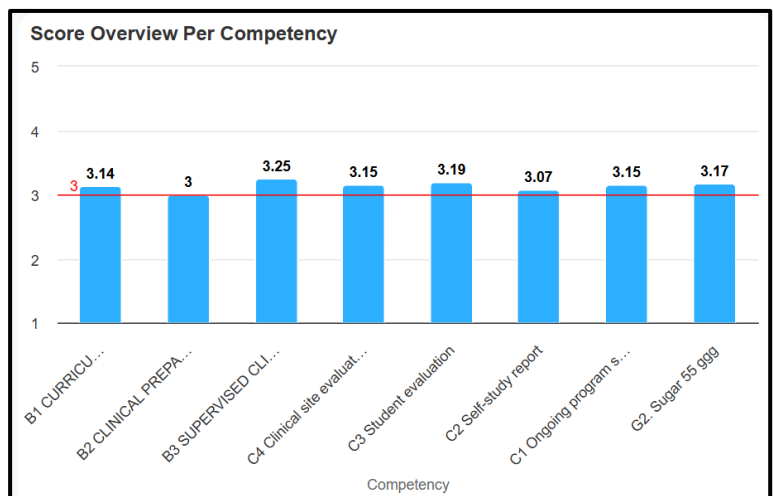

### • Score Overview Per Course

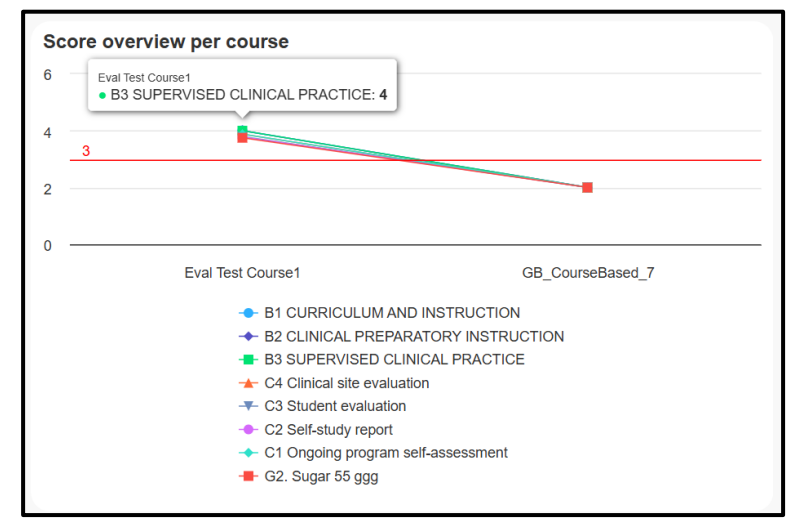

Student vs Class Average

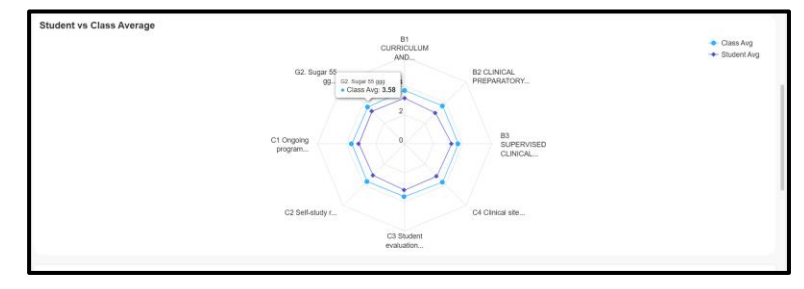

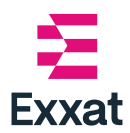

### • Score Summary per Competency

| Sco | Score Summary Per Competency            |                                  |                                        |                                    |                             |                       |       |  |  |  |  |
|-----|-----------------------------------------|----------------------------------|----------------------------------------|------------------------------------|-----------------------------|-----------------------|-------|--|--|--|--|
| >   | B1 CURRICULUM AND INSTRUCTION 313       |                                  |                                        |                                    |                             |                       |       |  |  |  |  |
| >   | B2 CLINICAL PREPARATO                   |                                  |                                        |                                    |                             |                       |       |  |  |  |  |
| >   | B3 SUPERVISED CLINICAL PRACTICE 1       |                                  |                                        |                                    |                             |                       |       |  |  |  |  |
| >   | C4 Clinical site evaluation 110         |                                  |                                        |                                    |                             |                       |       |  |  |  |  |
| >   | C3 Student evaluation (319)             |                                  |                                        |                                    |                             |                       |       |  |  |  |  |
| >   | C2 Self-study report 130                |                                  |                                        |                                    |                             |                       |       |  |  |  |  |
| >   | C1 Ongoing program self-assessment 1115 |                                  |                                        |                                    |                             |                       |       |  |  |  |  |
| >   | 9 G2. Sugar 55 ggg (113)                |                                  |                                        |                                    |                             |                       |       |  |  |  |  |
|     |                                         |                                  |                                        |                                    |                             |                       |       |  |  |  |  |
|     | COURSES AND ASSESSMENTS                 | B1 CURRICULUM AND<br>INSTRUCTION | B2 CLINICAL PREPARATORY<br>INSTRUCTION | B3 SUPERVISED CLINICAL<br>PRACTICE | C4 CLINICAL SITE EVALUATION | C3 STUDENT EVALUATION | C2 SE |  |  |  |  |
| >   | Eval Test Course1                       | 4                                | 4                                      | 4                                  | 3.88                        | 3.79                  | 3.78  |  |  |  |  |
| >   | GB_CourseBased_7                        | 2                                | 2                                      | 2                                  | 2                           | 2                     | 2     |  |  |  |  |

When the competency score is below the Competency Threshold score, the report highlights the evaluations in **red colour** 

5. In the top right, click **Comprehensive report** button

Comprehensive report

to download the report in a excel format.

End --